## 在庫管理、入出庫作業の業務支援ツール

## 在庫管理ソフトウェア

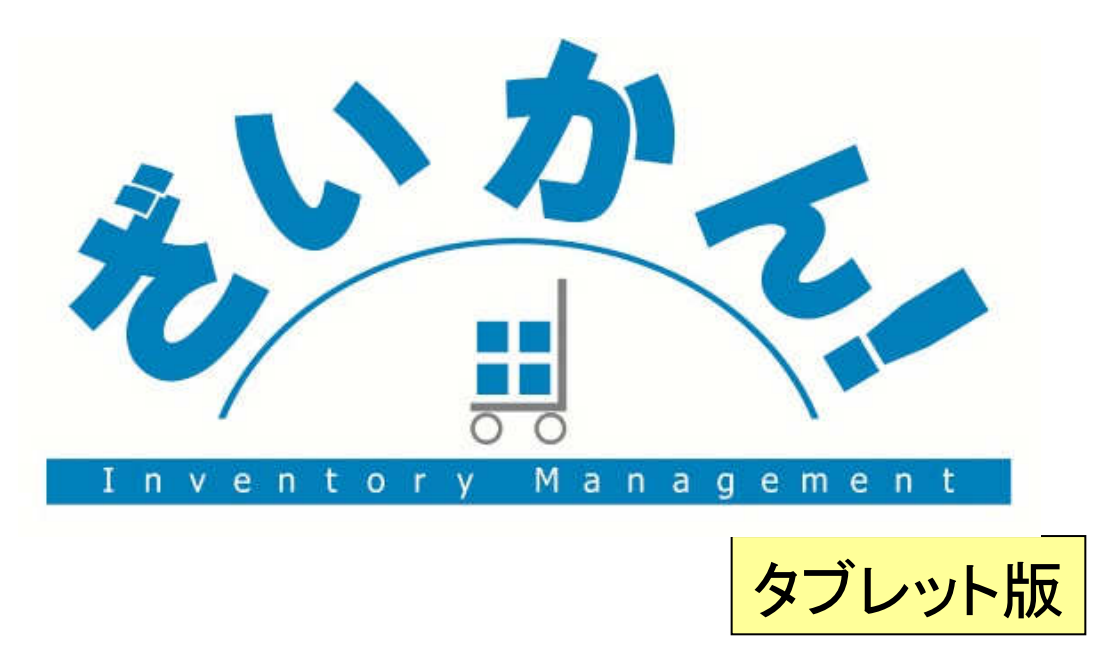

Copyright 2012 NICHIEI INTEC CO., LTD. All Rights Reserved

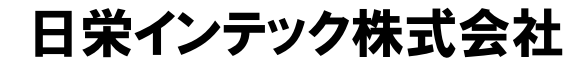

## 1. はじめに

## 「ざいかん!」について

「ざいかん!」(タブレット版)は、従来の在庫管理システムに必要なDBサーバ、現場端末PC、 ハンディターミナルがタブレットPC1台に集約した中小規模向けの在庫管理システムです。 シンプルな操作性やデザインで、食料品から工業製品まで様々な在庫製品を容易に管理できます。

簡単なカスタマイズで様々な業界に対応できます。

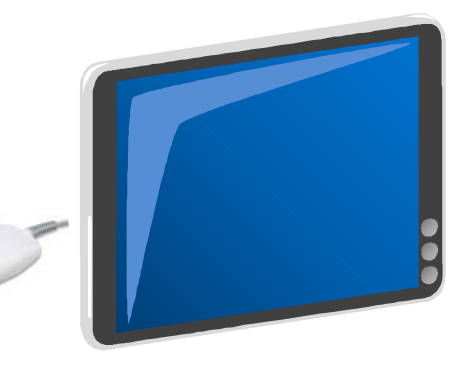

### 製品の特長

- 1.DBサーバ、現場端末、ハンディターミナルの機能を1台のタブレットPCにまとめました。
- 2. 管理項目は、ロットML又は日付、バラ、ケース、総数、エリア(倉又は欄)などで管理できます。
- 3.「ざいかん!」(タブレット版)は、場所を選ばず、倉庫内の様々な場所へ持ち歩く事が可能です。
- 4. お客様の運用に合わせてカスタマイズが可能です。
  - ①入力項目の追加や順番の変更など、お客様用にカスタマイズが可能です。

②既設のシステムとの連携が可能です。

- 5. 基本的な操作は画面をタッチするだけ。(タッチパネル式画面採用)
- 5. 低価格&シンプル操作

<u>安い</u>システム価格! <u>素早い</u>導入! <u>簡単</u>操作! <u>安心</u>アフターフォロー!

## 2. 基本機能

### 主な機能

1.入庫数、出庫数、現在庫数の表示。(ロット管理機能を搭載)

2. 商品毎の発注点管理で在庫減少の警告表示

3. 無駄のないバーコード印刷機能(市販されているラベル用紙にロス無く印刷)

**※推奨ラベル用紙「コクヨ:**LBP-E80389」、「エーワン㈱:28389」

※各メーカー ラベルプリンタ(卓上式、モバイル式)にも対応可能 サトー、東芝テックなど

4. 作業区分(入庫、出庫、移動、棚卸、メンテナンス)ごとの実績表示

5. CSVデータの入出力機能(EXCELなど、他のシステムとデータの受渡しが可能)

#### 6. 棚卸機能と差異表示

7. 商品単位の在庫分析表示(過去3ヶ月間の入庫数、出庫数、在庫数のグラフ表示)

- 8. 各種帳票印刷(入出庫実績リスト、在庫一覧、棚卸実績リスト)
- 9. 各種バーコード規格読取り

10. CSVデータ読込(マスターデータ)とCSVデータ作成(入出庫実績、在庫一覧、棚卸実績、各種マスター)

3. システム構成図

## 既設システムとの連携イメージ

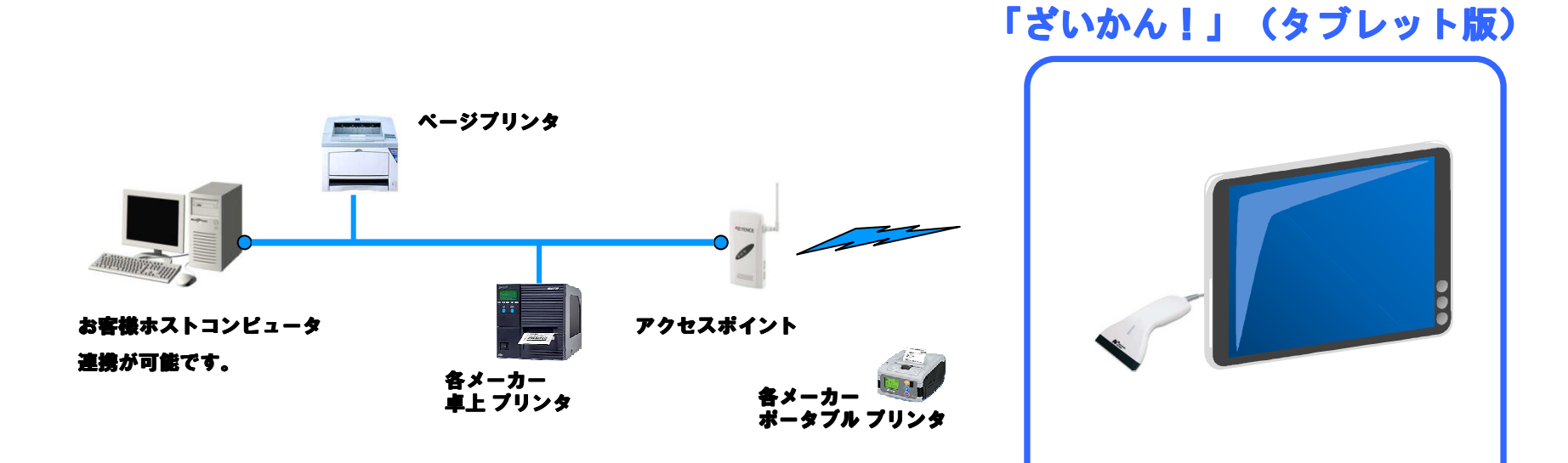

4. 画面

### メニュー画面

解説:メニュー画面のまま作業場所までタブレットPCを携帯し、作業項目をタッチすれば画面が切り替わります。

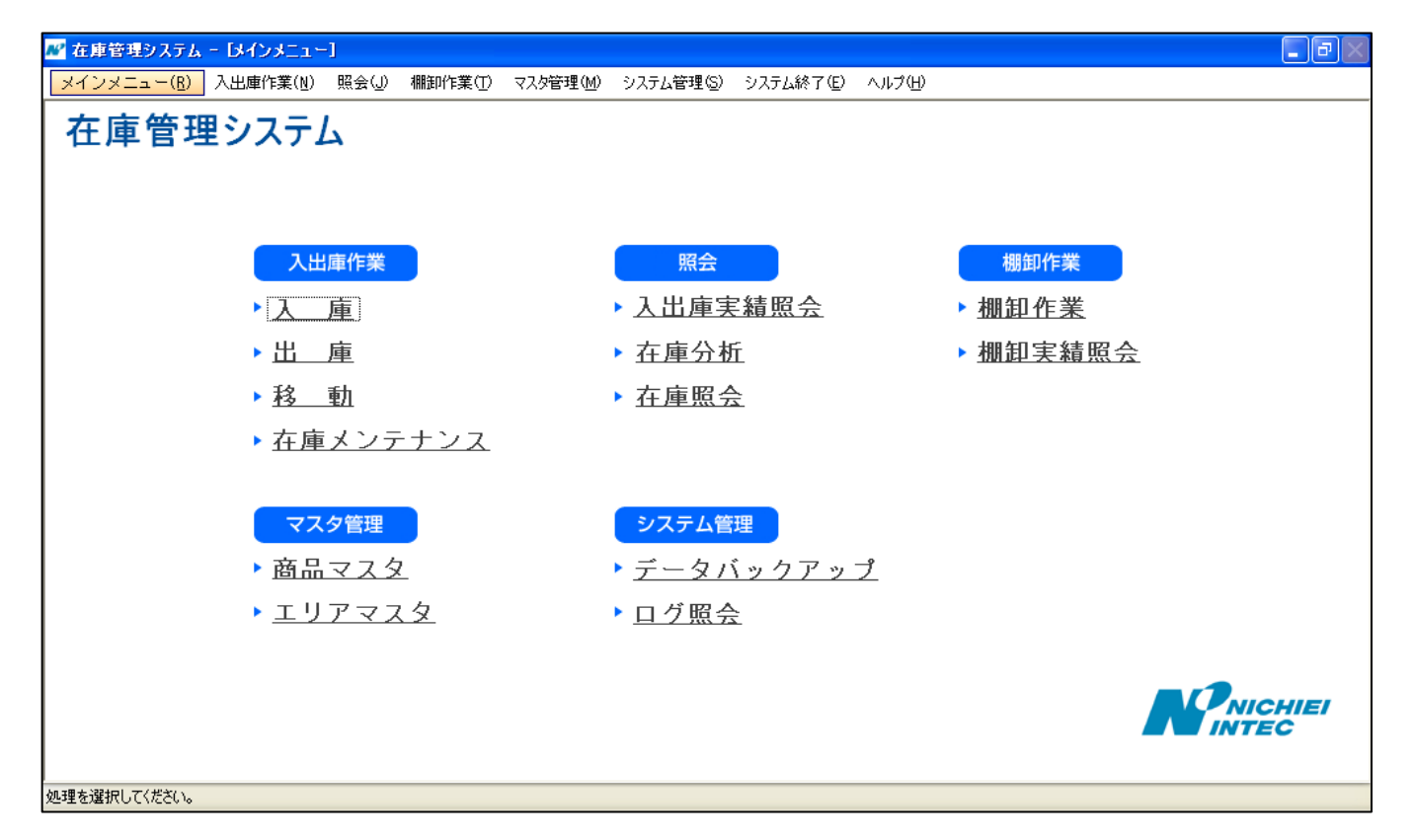

4. 画面

## 入庫情報入力画面

解説:入庫商品コード(バーコード)をスキャンし、入庫数量、入庫エリアを入力します。

| ▶ 在庫管理システム - [入庫]                                                     |                        |
|-----------------------------------------------------------------------|------------------------|
| メインメニュー(B) 入出庫作業(M) 照会(J) 棚卸作業(D) マスタ管理(M) システム管理(S) システム終了(E) ヘルプ(H) | <u>商品コードを読取ります</u>     |
| 入庫                                                                    | 入庫する商品の商品コードをスキャンすると   |
| 商品コード商品名入庫情報入力                                                        |                        |
| 商品コード                                                                 | 該当する商品名が表示されます。        |
| 商品名                                                                   |                        |
| □ットNo.                                                                | 入軍数量の入力をします            |
| 入数                                                                    | 入庫数を入力します。             |
| ケース数                                                                  |                        |
| バラ数                                                                   |                        |
| 総 数                                                                   | 入庫エリアNo.を入力します。        |
| IU7                                                                   | ・エリア                   |
|                                                                       |                        |
| 確定 終了                                                                 | <u>確定、終了ボタン</u>        |
|                                                                       | 確定:入力した内容でよければ確定を押します。 |
|                                                                       |                        |
| 読取開始                                                                  | 終了:入庫作業か完了、又は一旦終了する場合  |
| 処理を選択してください。                                                          | 終了ボタンを押します。            |

入庫情報入力画面は、ハンディターミナル版と同じ機能を持った画面です。

4. 画面

## 入庫状況画面

#### 解説:入庫状況を確認できる画面です。一般的に現場パソコンとしての役割を持った画面です。

| 💦 在庫管理システム - [入庫]          |                                   |                      |             |      |      | ۰                                       |                       |
|----------------------------|-----------------------------------|----------------------|-------------|------|------|-----------------------------------------|-----------------------|
| メインメニュー( <u>R</u> ) 入出庫作業  | (N) 照会(J) 棚卸作業(I) マスタ管理(M) システム管理 | !( <u>S</u> ) システム終了 | 7(E) ヘルプ(H) |      |      |                                         |                       |
| 入庫                         |                                   |                      |             |      | ×    | ニュー一覧に戻る                                |                       |
| 商品コード                      | 商品名                               | 🛛ፇトNo.               | 入数          | ケース数 | が殻   | IUP                                     |                       |
| 1 4901480400372            | インデックス大青                          | 20100623             | 12          |      | 40   | 4 1                                     |                       |
| <sup>2</sup> 4901480400327 | インデックス中赤                          | 29100623             | 12          |      | 30   | 3 1                                     |                       |
| 3 4901 480 400 266         | インデックス小赤                          | 20100623             | 12          |      | 21   | 3 1                                     |                       |
| ▲ 4901480400204            | ヒニールハッチ ター1                       | 20100623             | 12          |      | 20   | 2 1                                     |                       |
|                            |                                   |                      |             |      | 김 入  | <u> 年</u> 犬況確認言                         |                       |
|                            |                                   |                      |             |      |      |                                         | 「王で」 床しょ ご ちゃ 中純 ち    |
|                            |                                   |                      |             |      |      | \俾 情報人刀 唱                               | <b>凹回じ入庫したナーダの美槇を</b> |
|                            |                                   |                      |             |      | 73   | 2.2.2.1.2.1.1.1.1.1.1.1.1.1.1.1.1.1.1.1 | 5です                   |
|                            |                                   |                      |             |      | וע   | 用うへんのご言                                 | 1 C 9 o               |
|                            |                                   |                      |             |      |      |                                         |                       |
|                            |                                   |                      |             |      | - 18 | <b>汉開始</b> 面                            |                       |
|                            |                                   |                      |             |      |      |                                         |                       |
|                            |                                   |                      |             |      | Ē    | このボタンを打                                 | 甲すと、入庫情報入力画面が         |
|                            |                                   |                      |             |      | =    | ミティカホナ                                  |                       |
|                            |                                   |                      |             |      | র    | 又小されより。                                 |                       |
|                            |                                   |                      |             |      | - a  | 67ド 入唐作者                                | ぎを行うことができます           |
| 読取開始 4                     |                                   |                      |             |      |      |                                         |                       |
| の理を認知してください。               |                                   |                      |             |      |      |                                         |                       |
| ACHE CARDIN O CIVECUIS     |                                   |                      |             |      |      |                                         |                       |

4. 画面

## 出庫情報入力画面

解説:出庫するエリアコードと商品コード(バーコード)をスキャンし、出庫数量を入力します。

| 🖋 在庫管理システム - [出庫]                                                     | 出産テリアコードを確認します           |
|-----------------------------------------------------------------------|--------------------------|
| メインメニュー(B) 入出庫作業(N) 照会(U) 棚卸作業(T) マスタ管理(M) システム管理(S) システム終了(E) ヘルプ(U) |                          |
| 出庫                                                                    | 出庫する商品のエリアコードをスキャンします。   |
| 商品名 出庫情報入力                                                            | 1173A ±77                |
| IU7                                                                   | 商品コードを読取ります              |
| 商品コード                                                                 | 出庫する商品の商品コードをスキャンすると     |
| 商品名                                                                   | 該火する帝ロタが主ティカます           |
| ロットNo. 🔹                                                              |                          |
| 入数                                                                    |                          |
| ケース数                                                                  | <u>出庫数量の入力をします</u>       |
| バラ数                                                                   | 出庫数を入力します。               |
| 総 数                                                                   |                          |
|                                                                       | ・ケース致、ハフ致                |
| <u>確定</u> 終了 ←                                                        | <u>確定、終了ボタン</u>          |
|                                                                       | 確定:入力した内容でよければ確定を押します。   |
| 言取問私                                                                  | 牧フ・1 唐佐業ボウフ マは―日牧フナス担合   |
|                                                                       | 於 」・八浬1F未か元」、乂は一旦於」9 る場合 |
| 処理を選択してください。                                                          | 終了ボタンを押します。              |

出庫情報入力画面は、ハンディターミナル版と同じ機能を持った画面です。

4. 画面

## 出庫状況画面

#### 解説:出庫状況を確認できる画面です。一般的に現場パソコンとしての役割を持った画面です。

| 💦 在庫管理システム - [出庫]         |                    |                          |              |        |      |            |        |                |
|---------------------------|--------------------|--------------------------|--------------|--------|------|------------|--------|----------------|
| メインメニュー( <u>R</u> ) 入出庫作詞 | 業(№) 照会(J) 棚卸作業(T) | マスタ管理( <u>M</u> ) システム管理 | ⑤) システム終了(E) | ヘルプ(円) |      |            |        | -              |
| 出庫                        |                    |                          |              |        |      | - <b>X</b> | ーー覧に戻る |                |
| 商品コード                     | 商品名                |                          | 🛛୬ኑNo.       | 入数     | ケース数 | が敷         | דוד 🔨  |                |
| 1 4901480400327           | インデックス中赤           |                          | 20100509     | 12     | 3    | 0          | 1      |                |
| 2 4901480400266           | インデックス小赤           |                          | 20100508     | 12     | 2    | 2          | 1      |                |
| ▶ <u>3</u> 4901480400204  | E_==ルハッナッ=1        |                          | 20100508     | 12     | 1    | 1          | 1      |                |
|                           |                    |                          |              |        |      |            |        |                |
|                           |                    |                          |              |        |      |            |        |                |
|                           |                    |                          |              |        |      |            |        |                |
|                           |                    |                          |              |        |      |            |        |                |
|                           |                    |                          |              |        |      |            |        |                |
|                           |                    |                          |              |        |      |            | [状況確認] |                |
|                           |                    |                          |              |        |      | H          | 」庫情報入力 | 画面で出庫したデータの実績を |
|                           |                    |                          |              |        |      |            |        |                |
|                           |                    |                          |              |        |      | 磖          | 認できる画  | 面です。           |
|                           |                    |                          |              |        |      |            |        |                |
|                           |                    |                          |              |        |      |            | 如開始目   |                |
| 読取開始                      |                    |                          |              |        |      | 2          | のボタンを  | 押すと、出庫情報入力画面が  |
| 処理を選択してください。              |                    |                          |              |        |      | 表          | 示されます。 |                |
|                           |                    |                          |              |        |      | 再          | び、出庫作  | 業を行うことができます。   |

4. 画面

### 移動情報入力画面

解説:商品の保管場所(エリア)を変える時(商品を移動する場合)、移動情報入力をおこなう画面です。

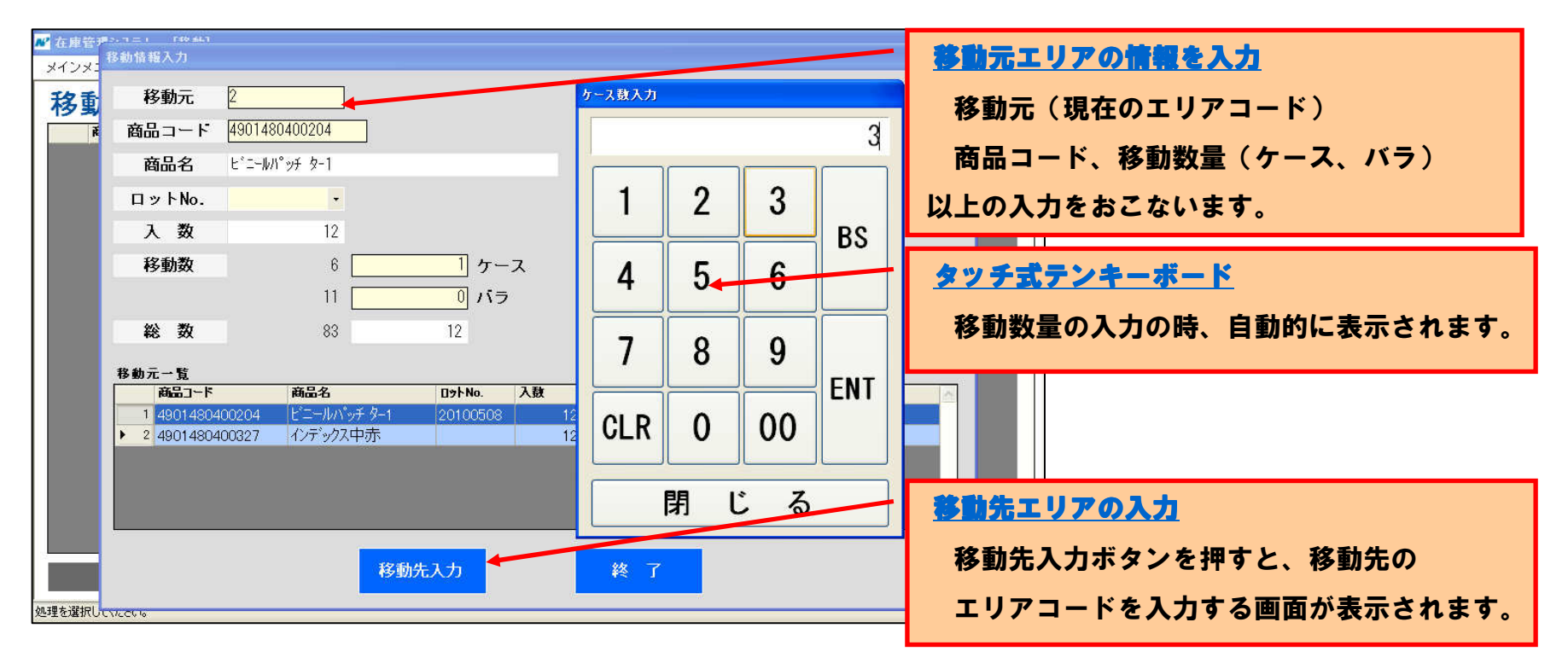

移動元+商品+個数⇒移動先の要領で入力します。

## 4. 画面

## 移動確認画面

#### 解説:移動情報入力画面で、移動元の商品を移動先へ移した結果を確認できます。

| 💦 在庫管理システム - [移動]         |                  |            |            |                 |        |    |        |                      |       |       |       |
|---------------------------|------------------|------------|------------|-----------------|--------|----|--------|----------------------|-------|-------|-------|
| メインメニュー( <u>R</u> ) 入出庫作算 | \$(N) 照会(J) 棚卸作募 | 覧(T) マスタ管理 | (M) システム管理 | (S) システム終了(E) ^ | √ルプ(世) |    |        |                      |       |       |       |
| 移動                        |                  |            |            |                 |        |    | メニュー一覧 | に戻る                  |       |       |       |
| 商品コード                     | 商品名              | □ፇトNo.     | 入数 私       | 3動元 移動先         | ケース数   | が敷 | 総数     | <u>~</u>             |       |       |       |
| 1 4901480400327           | インデックス中赤         | 20100509   | 12 1       | 2               |        | 3  | 1      | 37                   |       |       |       |
| 2 4901480400266           | インデックス小赤         | 20100508   | 12 1       | 2               |        | 2  | 2      | 26                   |       |       |       |
| 3 4901480400204           | ヒニールバッチ ター1      | 20100508   | 12 1       | 2               |        | 1  | 1      | 13                   |       |       |       |
|                           |                  |            |            |                 |        |    |        |                      |       |       |       |
|                           |                  |            |            |                 |        |    |        |                      |       |       |       |
|                           |                  |            |            |                 |        |    |        |                      |       |       |       |
|                           |                  |            |            |                 |        |    |        |                      |       |       |       |
|                           |                  |            |            |                 |        |    |        |                      |       |       |       |
|                           |                  |            |            |                 |        |    |        |                      |       |       |       |
|                           |                  |            |            |                 |        |    |        |                      |       |       |       |
|                           |                  |            |            |                 |        |    | 取開始    |                      |       |       |       |
|                           |                  |            |            |                 |        |    |        |                      |       |       |       |
|                           |                  |            |            |                 |        |    | このボタ   | ンを押す                 | 「と、移動 | 動情報入力 | 」画面が  |
|                           |                  |            |            |                 |        | 1  | 表示され   | ます。                  |       |       |       |
| 詰取開始                      |                  |            |            |                 |        |    |        | <u>م مللد مار اح</u> |       |       |       |
|                           |                  |            |            |                 |        |    | 冉ひ、移   | 動作業を                 | 行うこと  | とかできま | र ज 。 |
| 処理を選択してください。              |                  |            |            |                 |        |    |        |                      |       |       |       |

商品保管場所を変えた実績が表示されます。現場管理パソコンとしての機能を持った画面です。

4. 画面

### 在庫メンテナンス画面

解説:在庫データの修正をおこなう画面です。追加登録、データ削除なども可能です。

| 📈 在庫管理システム - 〔在庫〕                             | わテンス]                     |                   |                                 |      |        |                  |
|-----------------------------------------------|---------------------------|-------------------|---------------------------------|------|--------|------------------|
| メインメニュー( <u>B</u> ) 入出庫作                      | 業(N) 照会(J) 棚卸作業(T) マスタ管理( | M) システム管理(S) システム | .終了( <u>E</u> ) ヘルプ( <u>H</u> ) |      |        |                  |
| 在庫メンテンプ                                       | ζ                         |                   |                                 |      |        | メニュー一覧に戻る        |
| 商品コード                                         | • ~                       |                   |                                 |      |        |                  |
| エリア                                           | ~                         |                   |                                 |      | ەت     | の条件で一覧を表示        |
| 商品コード▲▼                                       | 商品名▲▼                     | IJ7 ▲▼            | 091Na                           | ケース数 | バラ数    | 総/行数             |
| 1 4901480400204                               | ビニールパッチ ター1               | 1                 | 20100508                        | 6    | 2      | 8 752 =          |
| 2 4901480400204                               | ビニールバッチター1                | 1                 | 20100509                        | 5    | 0      | 0 600            |
| 3 4901480400204                               | ビニールバッチ ダー1               | 1                 | 20100510                        | 6    | 0      | データ修正入力エリア       |
| 4 4901480400204                               |                           | 1                 | 20100514                        |      |        |                  |
| <sup>5</sup> 4901480400204                    | ビニーアルハッナ ダーコ              | 1                 | 20100608                        | 4    | 8      | この入力エリアで在庫データの訂正 |
| <sup>6</sup> 4901480400204<br>7 4001480400204 | ビニールバッチ ジー1               | 2                 | 00100500                        |      | 0      |                  |
| 4901480400266<br>9 4001480400266              | インチックスリット                 |                   | 20100308                        |      | 0      | 泊加啓碧 制除たど行います    |
| 9 4901480400266                               | インバックス小赤                  | 1                 | 20100510                        | 7    | 0<br>0 | 迫加豆稣、別际なと1」いより。  |
| 4001400400200                                 |                           |                   | 0100310                         |      |        |                  |
|                                               |                           |                   |                                 |      | ě      | 選択データの編集         |
| 商品コード                                         | 商品名                       |                   |                                 |      |        | 入力情報で更新          |
| IU7                                           | ロットNo.                    | λ                 | 数                               |      | J      | <b>選択データの削除</b>  |
| ケース数                                          | バラ数                       | 総バ                | ラ数                              |      |        |                  |
| 処理を選択してください。                                  |                           |                   |                                 |      |        |                  |

在庫メンテナンスは、一般的にホストコンピュータか現場管理パソコンで行っていますが この画面は同じ機能を持った画面です。

## 4. 画面

## 入出庫実績照会画面

#### 解説:作業日や商品単位に作業実績を確認する事が可能です。

| 🌌 在庫管理システム - [入出庫実績照会]                      |               |                                  |            |                     |
|---------------------------------------------|---------------|----------------------------------|------------|---------------------|
| メインメニュー( <u>B</u> ) 入出庫作業( <u>N</u> ) 照会(J) | ) 棚卸作業(T) マスダ | 管理(M) システム管理(S) システム終了(E) ヘルプ(H) |            |                     |
| 1山庄宁结四合                                     |               |                                  |            | メニューー覧に定ろ           |
| 人山犀美積照去                                     |               |                                  |            |                     |
| 作業日 2010/05/01 🗸 ~                          | 2010/05/31 🐱  | 商品コード                            |            |                     |
|                                             | 2010/00/01    |                                  |            |                     |
|                                             |               |                                  |            | この冬供で一覧を実示          |
|                                             |               |                                  |            |                     |
| 作業日                                         | 商品コード         | 商品名                              | ロットNo. 入庫総 |                     |
| ▶ 1 2010/05/08 ~ 2010/05/10 4               | 4901480400204 | ビニールパッチ ター1                      | 20100508   | 入出産実績リスト印刷          |
| 2 2010/05/08 ~ 2010/05/10 4                 | 4901480400266 | インデックス小赤                         | 20100598   |                     |
| 3 2010/05/08 ~ 2010/05/12 4                 | 4901480400327 | インデックス中赤                         | 20100508   | 画面に表示された入出庫宝績データを   |
| 4 2010/05/08 ~ 2010/05/08 4                 | 1901480400372 | インデックス大青                         | 20100508   |                     |
| 5 2010/05/08 ~ 2010/05/08 4                 | 1902505346002 | テーフ*のり8.4×15                     | 20100508   | 一覧印刷します             |
| 6 2010/05/08 ~ 2010/05/08 4                 | 4902778817605 | ホワイテリア5×11                       | 20100508   | 見日柳してす。             |
| 7 2010/05/08 ~ 2010/05/08 4                 | 1902870200022 | マックス10-1M                        | 20100508   | 1,400               |
| 8 2010/05/08 ∼ 2010/05/08 4                 | 1902870200541 | マックス1213FA-H                     | 20100508   | 2,000 0             |
| 9 2010/05/08 ~ 2010/05/08 4                 | 1903331260760 | ノック用消してム                         | 20100508   |                     |
| 10 2010/05/09 ~ 2010/05/09 4                | 1901480400204 | ビニールパッチター1                       | 20100509   | <u>ファイル出力</u>       |
| 11 2010/05/09 ~ 2010/05/09 4                | 1901480400266 | インデックス小赤                         | 20100509   |                     |
| 12 2010/05/09 ~ 2010/05/12 4                | 1901480400227 | インデックス中赤                         | 20100509   | 画面に表示されたデータはCSVファイル |
| 13 2010/05/10 ~ 2010/05/10 4                | 1901490400204 | ビニールパッチター1                       | 000000     |                     |
| 14 2010/05/10 ~ 2010/05/10                  | 302870200022  | マックス10-1M                        | 20100510   | として保存されます           |
|                                             | 1000070000541 | 7.0710195.11                     | 100100510  |                     |
| 入出庫実績リスト印刷                                  | ファイル出力        |                                  |            |                     |
| 20 산 후구! #! *                               |               |                                  |            |                     |

入出庫実績照会画面は、ホストコンピュータと連携を意識したCSVファイルを作成する機能を 持った現場管理パソコンと同じ画面です。

4. 画面

## 在庫分析画面

#### 解説:商品毎に日々の在庫の変化が把握できるグラフです。過去3ヶ月間のデータを確認する事が可能です。

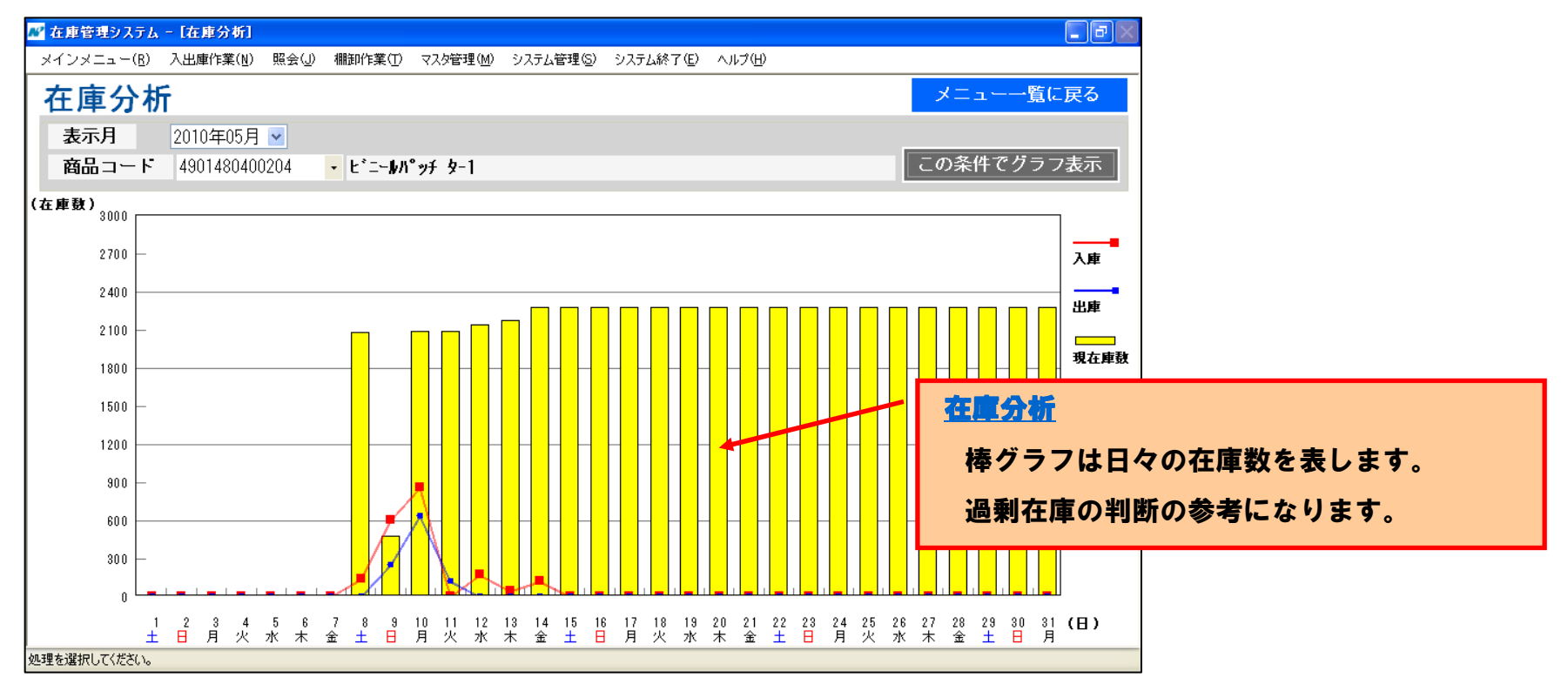

在庫分析画面は、在庫数の変化をグラフで表します。 長期滞留在庫や過剰在庫など把握する事が可能です。

4. 画面

### 棚卸情報入力画面

#### 解説:エリア毎に商品コード、ロットNo、数量を入力して棚卸作業を行う画面です。

| ₩ 在庫管理システム -          | [4]卸確定]      |                        |                    |        |      |          |     |                                               |
|-----------------------|--------------|------------------------|--------------------|--------|------|----------|-----|-----------------------------------------------|
| メインメニュー( <u>B</u> ) フ | 權卸情報入力       |                        |                    |        |      |          |     | エリア                                           |
| 棚卸作業                  | エリア<br>商品コード | 1<br>4902778817605     |                    | K5#2.7 |      |          | 2   | ーーー<br>棚卸作業のエリアコードを入力します。                     |
| 표민 그는 네               | 商品名          | ホワイテリア5×11             |                    |        |      | 1        |     | 商品コード                                         |
| 16100-1-1-1-          | ロットNo.       | •                      |                    | 1      | 2    | 3        |     |                                               |
| IJ7                   | 入数           | 10                     |                    |        |      |          | BS  | 商品コードをスキャンし、ロットNo.、数量を                        |
|                       | ケース数         | 5                      |                    | 4      | 5    | 6        |     | 入力します。                                        |
|                       | バラ数          | 0                      |                    |        | Ľ    |          |     |                                               |
|                       | 総数           | 10                     |                    | 7      | 0    | 0        |     | 入力は画面に表示したテンキーにタッチして                          |
|                       | ■卸一覧         |                        | 1                  |        | ð    | 9        |     | 下さい。                                          |
|                       | 1 1          | あまつード<br>4902505346002 | 商品名<br>テープの1984×15 |        |      |          | ENT |                                               |
|                       | 2 1          | 4901480400372          | インデックス大青           | CLR    | 0    | 00       |     |                                               |
|                       | 3 1          | 4901480400327          | インデックス中赤           |        |      |          |     |                                               |
|                       | ▶ 5 1        | 4901480400204          | ビニールハッチター1         |        | 88 - | 7        |     | 1112年7月11日1日1日1日1日1日1日1日1日1日1日1日1日1日1日1日1日1日1 |
|                       |              |                        |                    |        |      | <u>~</u> |     | 棚卸作業が終了した時や一日終了する時に                           |
|                       |              |                        |                    |        |      |          |     |                                               |
| 読取開始                  |              | ŰÆ.                    | 花                  | ¥\$ ]  |      |          |     | 📭 確定ボタンを押します。                                 |
| 処理を選択してください。          |              |                        |                    |        |      |          |     |                                               |

棚卸情報入力画面はハンディターミナル版と同じ機能を持った画面です。

この画面で棚卸した実績データは「確定」ボタンを押す事でこのまま棚卸実績データとして

一時保管されます。

4. 画面

### 棚卸実績照会画面

解説:棚卸情報入力画面で収集した棚卸データが確認できます。確認したデータの内容は変更も可能です。 最終的に訂正が完了したら「棚卸作業確定」ボタンで最新の在庫データとして更新されます。

| 🖉 在庫省    | 管理システム -           | [種卸確定]         |                  |                          |              |       |             |                            |     |
|----------|--------------------|----------------|------------------|--------------------------|--------------|-------|-------------|----------------------------|-----|
| メインメ     | <ニュー( <u>B</u> ) 入 | 、出庫作業(N) 照会(J) | 棚卸作業(T) マスタ管理(M) | システム管理( <u>S</u> ) システム紙 | 7(E) ~117(H) |       |             | 棚卸の結果、差異があれば赤色表示と          |     |
| 棚山       | 即作業                |                |                  |                          |              |       | メニューー筧に戻る   |                            |     |
| -        | エリア [              | ~ [            |                  | ロットNo.                   |              |       |             | なります。現場の情報を確認し、訂正が         |     |
| 商品       | 品コード               |                | , ~              | 差異数                      |              |       | この条件で一覧を表示  | <b>必要な場合は「棚卸在庫数修正」ボタンを</b> |     |
| 1        | IUP                | 商品コード          | 商品名              |                          | 091No.       | 現在在庫鼓 | ■卸在庫数 差異数 ∧ |                            |     |
| ▶ 1      | 1                  | 4901480400204  | ビニールパッチ ター1      |                          | 20100508     | 752   | 73 679      | 畑して畑知データの修正を行います           |     |
| 2        | 1                  | 4901480400266  | インデックス小赤         |                          | 20100508     | 36    | 14 22       |                            |     |
| 3        | 1                  | 4901480400327  | インデックス中赤         |                          | 20100509     | 682   | 64 618      |                            |     |
| 4        | 1                  | 4901480400372  | インデック人大育         |                          |              | 0     | 12 -12      |                            |     |
|          | 1                  | 4302303340002  | 7 7 00 00.4 × 10 |                          |              |       | <b>00</b> 0 | <b>攝卸作業確定</b>              |     |
|          |                    |                |                  |                          |              |       |             | 現在、表示されている内容で最新の           | L 1 |
|          |                    |                |                  |                          |              |       |             | 在庫データとして更新されます。            | L 1 |
|          |                    |                |                  |                          |              |       |             |                            |     |
|          |                    |                |                  |                          |              |       |             | 欄卸在庫數修正                    |     |
| ľ        | 読取開始               | 台欄             | 卸在庫数修正           | 棚卸作業キャンセ                 | L            |       | 棚卸作業確定      |                            |     |
| 5件 素子!   | .+1.た              |                |                  |                          |              |       |             | 選択状態の行のデータを直接入力            |     |
| 011,3010 |                    |                |                  |                          |              |       |             |                            |     |
|          |                    |                |                  |                          |              |       |             | して修正する車が出立ます               |     |
|          |                    |                |                  |                          |              |       |             | してほれずるずが山木あり。              |     |

4. 画面

## 商品マスタ画面

解説:商品マスタの登録、変更など行います。又、指定のフォルダに画像データがあれば商品画像も表示されます。

| 📈 在庫管理システム - [商品マ          | [入來]                           |               |               |       |                                                                                                    | ð    |                   |
|----------------------------|--------------------------------|---------------|---------------|-------|----------------------------------------------------------------------------------------------------|------|-------------------|
| メインメニュー( <u>B</u> ) 入出庫作詞  | 業(N) 照会(J) 棚卸作業(T) マスタ管理(M) シ. | ステム管理(S) システム | ↓終了(E) ヘルプ(H) |       | Correspondence (Correspondence)                                                                                  |      |                   |
| 商品マスタ                      |                                |               |               |       | メニュー一覧に戻                                                                                                    | 3    |                   |
| 商品コード                      | ~                              |               |               |       |                                                                                                    |      |                   |
| 商品名                        |                                |               |               |       | この条件で一覧を表                                                                                                    | 示    |                   |
| 商品コード▲▼                    | 商品名 ▲▼                         | 入数 発注         | 点 JANコード      |       | 商品画像                                                                                                    | TO U |                   |
| 1 4901480400204            | ビニールパッチ ター1                    | 12            | 2 4901480400  |       |                                                                                                    | -    |                   |
| <sup>2</sup> 4901480400266 | インデックス小赤                       | 12            | 1 4901480400  |       |                                                                                                    |      |                   |
| 3 4901480400327            | インデックス中赤                       | 12            | 1 4901480400  | ×     |                                                                                                    |      |                   |
| 4 4901480400372            | インデックス大青                       | 12            | 1 4901480400  |       | บ้นอากว่า                                                                                                    |      |                   |
| 5 4902505346002            | テーフ*のり8.4×15                   | 10            | 5 4902505346  |       |                                                                                                    |      |                   |
| 6 4902778817605            | ホワイテリア5×11                     | 10            | 5 4902778817  |       | C TONAL                                                                                                    |      |                   |
| 7 4902870200022            | マックス10-1M                      | 12            | 10 4902870200 |       |                                                                                                    |      |                   |
| 8 4902870200541            | マックス1213FA-H                   | 10            | 10 4902870200 | e     | and the second second second second second second second second second second second second second second second |      |                   |
| 9 4903331260760            | ノック用消しゴム                       | 24            | 2 4903331260  | ×     | 選択データの編集                                                                                                    |      |                   |
| <                          | 100                            |               |               | >     | CONTRACTOR CONTRACTOR OF A                                                                                       | _    |                   |
| *                          |                                |               |               | 7 496 | 10                                                                                                    |      |                   |
| 間品コート 490148040            | 00204 間品名 <u>こー-101 ッチ</u> タ   |               |               | 人致    | 12                                                                                                    |      |                   |
| 発注点                        | 2 JANコード 4901480400204         | ITF -         | - ۲           |       | 入力情報で更新                                                                                                    |      |                   |
|                            |                                |               |               |       | 7(7) HITK C 3(4)                                                                                                 |      |                   |
| 保存先 C:¥users               | ¥画像13¥13.jpg 参照                |               |               |       | 選択データの削除                                                                                                    |      |                   |
| 商品バーコード印刷                  | ファイル出力                         | ファイル取込        |               |       |                                                                                                    |      |                   |
| 如理大説に アノガギン                |                                |               |               | 商品    | '-J-1'EDE                                                                                                    | 商品   | ラベルの印刷が出来ます。      |
| XEAT STREAM OF CONCELLS    |                                |               |               |       |                                                                                                    |      |                   |
|                            |                                |               |               | ファ・   | イル出力                                                                                                    | 商品   | マスタのデータをCSVファイルで作 |
|                            |                                |               |               |       |                                                                                                    |      |                   |
|                            |                                |               |               | 成しる   | ます。                                                                                                    |      |                   |
|                            |                                |               |               |       |                                                                                                    |      |                   |
|                            |                                |               |               | 774   | イル取込                                                                                                    | CSV  | ファイルの商品マス々を取込     |
|                            |                                |               |               |       |                                                                                                    |      |                   |
|                            |                                |               |               | デーク   | タベースに展                                                                                                    | 開しる  | ます。               |
|                            |                                |               |               |       |                                                                                                    |      |                   |
|                            |                                |               |               |       |                                                                                                    |      |                   |

4. 画面

### エリアマスタ画面

解説:エリアマスタの登録、変更など行います。又、指定のフォルダに画像データがあれば商品画像も表示されます。

| 🌌 左庫管理システム - [エリアマスタ]                                                 |                                              |                    |
|-----------------------------------------------------------------------|----------------------------------------------|--------------------|
| メインメニュー(B) 入出庫作業(M) 照会(J) 欄卸作業(T) マスタ管理(M) システム管理(S) システム終了(E) ヘルプ(H) |                                              |                    |
| エリアマスタ                                                                | メニュー一覧に戻る                                    |                    |
| IU7 ~                                                                 | この条件で一覧を表示                                   |                    |
| IU7 ▲▼ IU7名 ▲▼ ^                                                      |                                              |                    |
| ▶ 1 1 1 作業場所1<br>2 2 作業場所2                                            |                                              |                    |
| 333作業場所3                                                              |                                              |                    |
| 4 作業場所4                                                               |                                              |                    |
|                                                                       |                                              |                    |
|                                                                       |                                              |                    |
|                                                                       |                                              |                    |
|                                                                       |                                              |                    |
|                                                                       |                                              |                    |
| ● 選択テージの編集                                                            |                                              |                    |
| エリア エリア名                                                              | 入力情報で更新                                      |                    |
|                                                                       |                                              |                    |
|                                                                       | 選択テータの削除                                     |                    |
| ェリアバーコート・「印刷 ファイル出力 ファイル取込                                            |                                              |                    |
| シン・シン・シン・シン・シン・シン・シン・シン・シン・シン・シン・シン・シン・シ                              | <u>エリアハ'-コート'印刷</u>                          | エリアラベルの印刷が出来ます。    |
|                                                                       |                                              | エリママフタのデータもののソファノル |
|                                                                       | <u>/////////////////////////////////////</u> | エリアマスダのナーダをしいマアイル  |
|                                                                       | で作成します。                                      |                    |
|                                                                       |                                              | CSVファイルのエリアフフタを取込  |
|                                                                       |                                              |                    |
|                                                                       | テータベースに展                                     | 開します。              |
|                                                                       |                                              |                    |

4. 画面

### データバックアップ画面

#### 解説:データベースのバックアップや復旧を行うことができます。

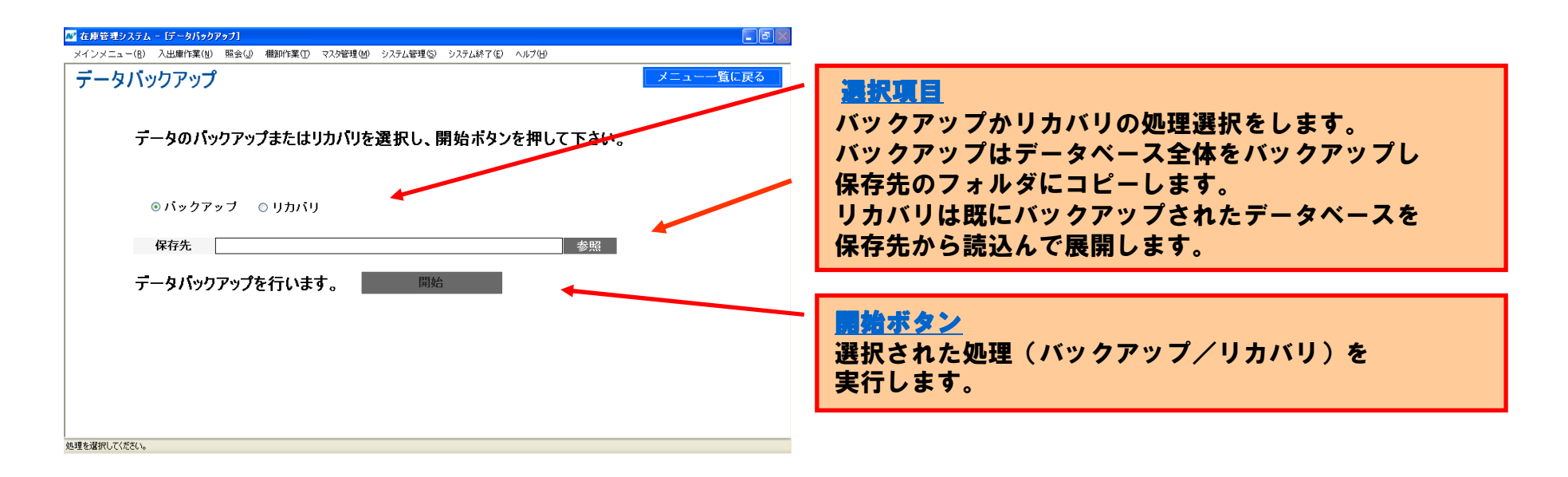

5. 業務イメージ

全体イメージ

解説:「ざいかん!」(タブレット版)はタブレットPCを現場に持ち込み入庫や出庫、その他の作業実績を直接取込み 倉庫全体の在庫管理します。

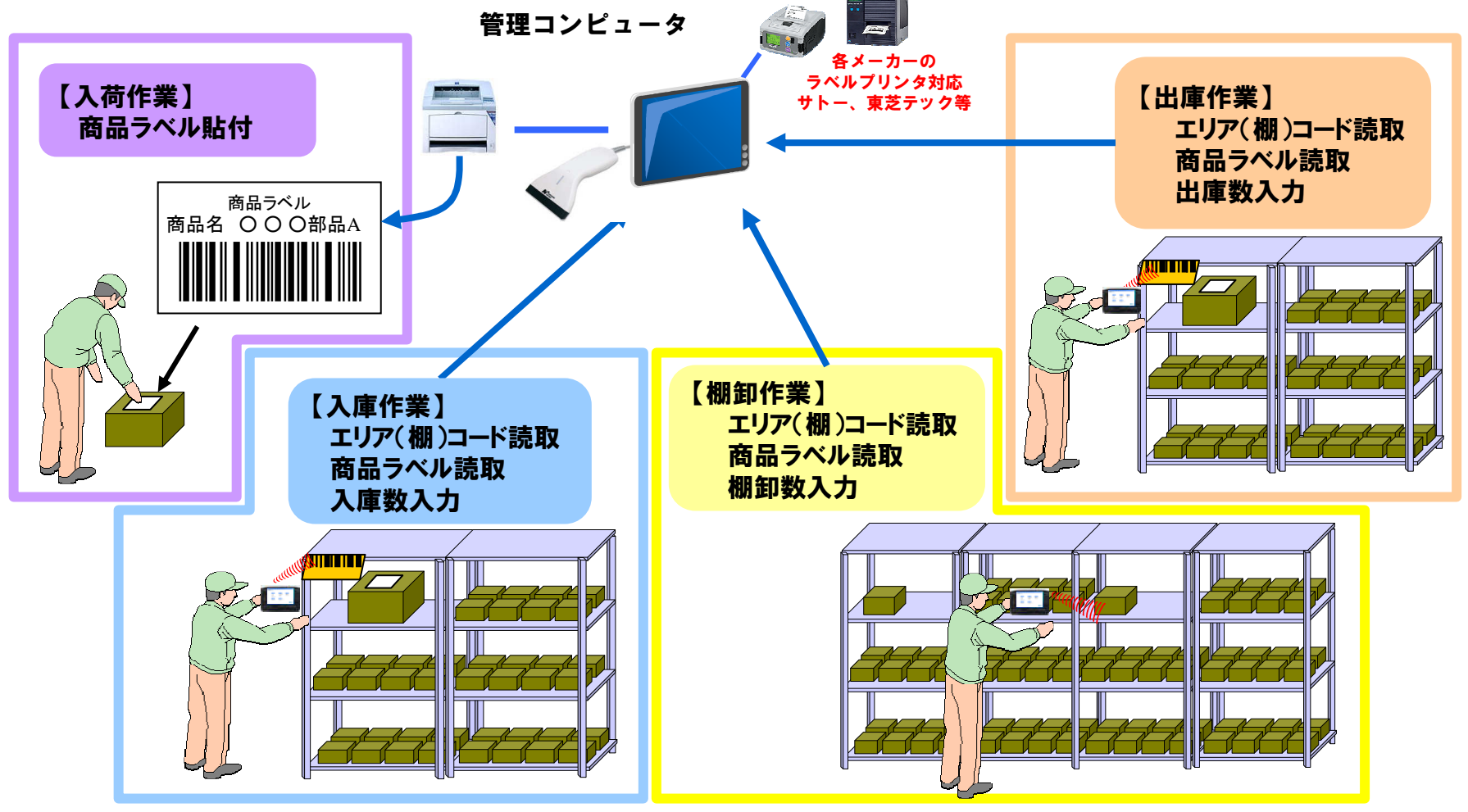

## 6. 主な帳票

帳票サンプル

#### 解説:入出庫一覧(商品別集計表)は入出庫実績照会画面から印刷できます。

|              |                             | *** 入出庫              | 一覧(商品別集計表) | * * * | 発行日:2009/10/21 13:30:00<br>Page: 001 |
|--------------|-----------------------------|----------------------|------------|-------|--------------------------------------|
| 作業日:<br>エリア: | 2009/10/12 ~ 2009/1<br>指定無し | 10/12 商品コード: 指定なし    |            |       |                                      |
| No.          | 商品コード                       | 商品名                  | ロットNo.     | 入庫数   | 出庫数                                  |
| 1            | 01234567890123456           | ABCDEFGHIJKLMNOPQRST | 01234567   | 99999 | 99999                                |
| 2            | 12345678901234567           | АТ                   | 12345678   | 99999 | 99999                                |
|              |                             |                      |            |       |                                      |

#### 解説:棚卸実績リストは棚卸実績照会画面から印刷できます。

| *** 棚卸実績リスト ***<br>発行日:2009/10/21 1                                                    |            |            |           |              |           |       |       |     |            |
|----------------------------------------------------------------------------------------|------------|------------|-----------|--------------|-----------|-------|-------|-----|------------|
| 作業日:     2009/09/30 ~ 2009/09/30     商品コード:指定なし       エリア:     指定なし       区分:     指定なし |            |            |           |              |           |       |       |     | Page: 001  |
| No.                                                                                    | 作業日        | エリア        | 商品コード     | 商品名          | ロットNo.    | 元在庫数  | 確定在庫数 | 差異数 | 最終棚卸日      |
| 1                                                                                      | 2009/09/30 | 1234567890 | 102345678 | ABCDEFGHIJ0  | 200909905 | 99999 | 99999 | 0   | 2009/09/30 |
| 2                                                                                      | 2009/09/30 | 1234567891 | 112345678 | ABCDEFGHI J1 | 200909906 | 99999 | 99999 | 0   | 2009/09/30 |
| 3                                                                                      | 2009/09/30 | 1234567892 | 122345678 | ABCDEFGHIJ2  | 200909907 | 99999 | 99999 | 0   | 2009/09/30 |
| 4                                                                                      | 2009/09/30 | 1234567893 | 132345678 | ABCDEFGHIJ3  | 200909908 | 99999 | 99999 | 0   |            |
| 5                                                                                      | 2009/09/30 | 1234567894 | 142345678 | ABCDEFGHIJ4  | 200909909 |       |       |     |            |

## 6. 主な帳票

帳票サンプル

#### 解説:在庫一覧リスト(詳細)は在庫照会画面から印刷できます。

| 商品コード:<br>エ リ ア: | 指定なし ~ 指定なし<br>指定なし ~ 指定なし | *** 在     | 庫一覧リスト   | (詳細)  | * * * |       | 発行日:200 | 09/10/21 | 13:30:00<br>Page: 001 |
|------------------|----------------------------|-----------|----------|-------|-------|-------|---------|----------|-----------------------|
| 商品コード            | 商品名                        | エリア       | ロットNo.   | 入数    | ケース数  | バラ数   | 総バラ数    |          |                       |
| 00011            | あいうえお10点セット                | 000000001 | 20090812 | 99999 | 99999 | 99999 | 999999  |          |                       |
| 00012            | ABCDE5点セット                 | 000000002 | 20090905 | 99999 | 99999 | 99999 | 999999  |          |                       |
| 00013            | ABCDE10点セット                | 000000002 | 20090906 | 99999 | 99999 | 99999 | 999999  |          |                       |
| 00014            | ABCDE5点セット                 | 000000004 | 20090905 | 99999 | 99999 | 99999 | 999999  |          |                       |
| 00015            | あいうえお10点セット                | 000000004 | 20090912 | 99999 |       |       |         |          |                       |

#### 解説:在庫一覧リスト(商品別集計)は在庫照会画面から印刷できます。

| 商品コード:<br>エ リ ア:<br>発 注 点: | 指定なし ~ 指定なし<br>指定なし ~ 指定なし<br>指定なし | *** 在 | 庫一覧リスト | 、(商品別貨 | 集計) *: | * *   | 発行日:2009/10/21 | 13:30:00<br>Page: 001 |
|----------------------------|------------------------------------|-------|--------|--------|--------|-------|----------------|-----------------------|
| 商品コード                      | 商品名                                | 入数    | ケース数   | バラ数    | 総バラ数   | 発注点   |                |                       |
| 00011                      | あいうえお10点セット                        | 99999 | 99999  | 99999  | 999999 | 無し    |                |                       |
| 00012                      | ABCDE5点セット                         | 99999 | 99999  | 99999  | 999999 | 99999 |                |                       |
| 00013                      | ABCDE10点セット                        | 99999 | 99999  | 99999  | 999999 | 無し    |                |                       |
| 00014                      | ABCDE5点セット                         | 99999 | 99999  | 99999  |        |       |                |                       |

# http://www.barcode.ne.jp/

## 日栄インテック株式会社

## 開発事業部 電子機器グループ

〒176-0021 東京都台東区台東3-42-5 日栄インテック御徒町第2ビル 電話:03-5816-7141 FAX:03-5816-7140 MAIL:info@barcode.ne.jp

Copyright 2012 NICHIEI INTEC CO., LTD. All Rights Reserved